## グーグル を使い倒す

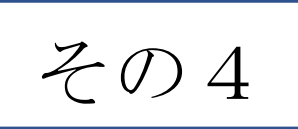

グーグルマップ (VERSION2)

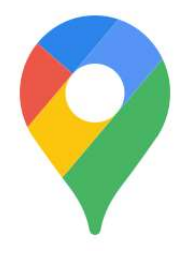

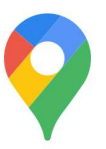

グーグルマップで目的地を探す(復習編)

通常は、ランドマーク(駅名、施設名、レストラン 名)で検索して探します。 一般名称での検索をして探すと、複数の地点が表示 されます)。

◆「100円ショップ」を検索する。
 ◇ 単に「百均」と入力→現在地付近の情報収集
 ◇「京都駅」スペース「100円ショップ」と入力。
 ※出ない場合は、順番に表示させながら入力する。
 例)奈良右京郵便局→100円ショップと入力

◆左下の「リストを表示」機能を使うと、例えば 検索された100円ショップがリストの状態で出て きます。リストを表示させると、情報が見やすくな ります。その店舗が現在営業中かどうかも調べるこ とができます。

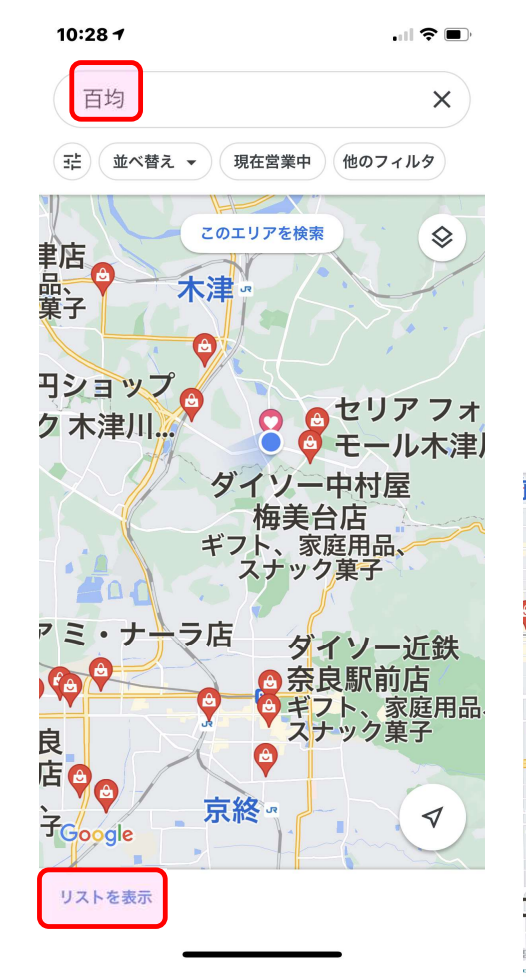

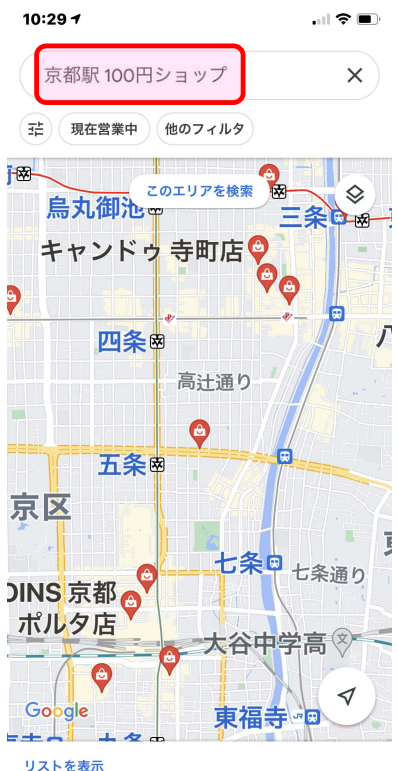

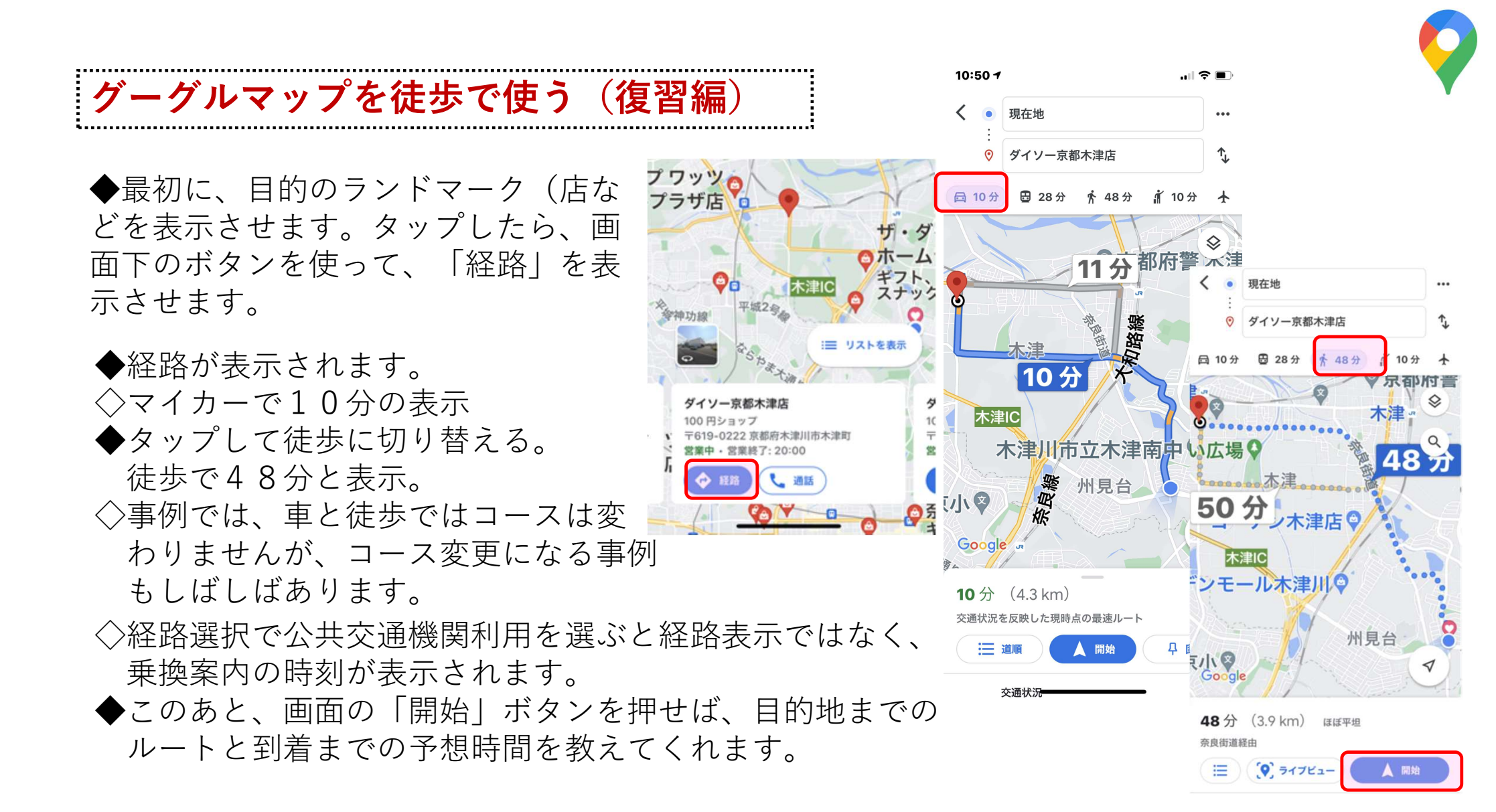

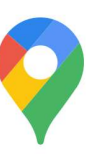

実際に徒歩で使用している時の画面です。(復習編)

◆左画面の青い点は、現在のあなたの所 在位置を示しています。移動していくと、 この青い点も移動していくのがわかりま す。

◆右画面は交差点などに差し掛かった時の ガイド画面です。マイクをオンにしておく と、音声でも注意事項を流してくれます。

◆徒歩の場合は、スマホを見ながら道をたどり、目的地に向かいます。途中で方向が分からなくなったら、マイク下のコンパスアイコンをタップすると、北向きの方向を示します。

この画面では、見やすいように地図をタップして全画面に拡大しています。

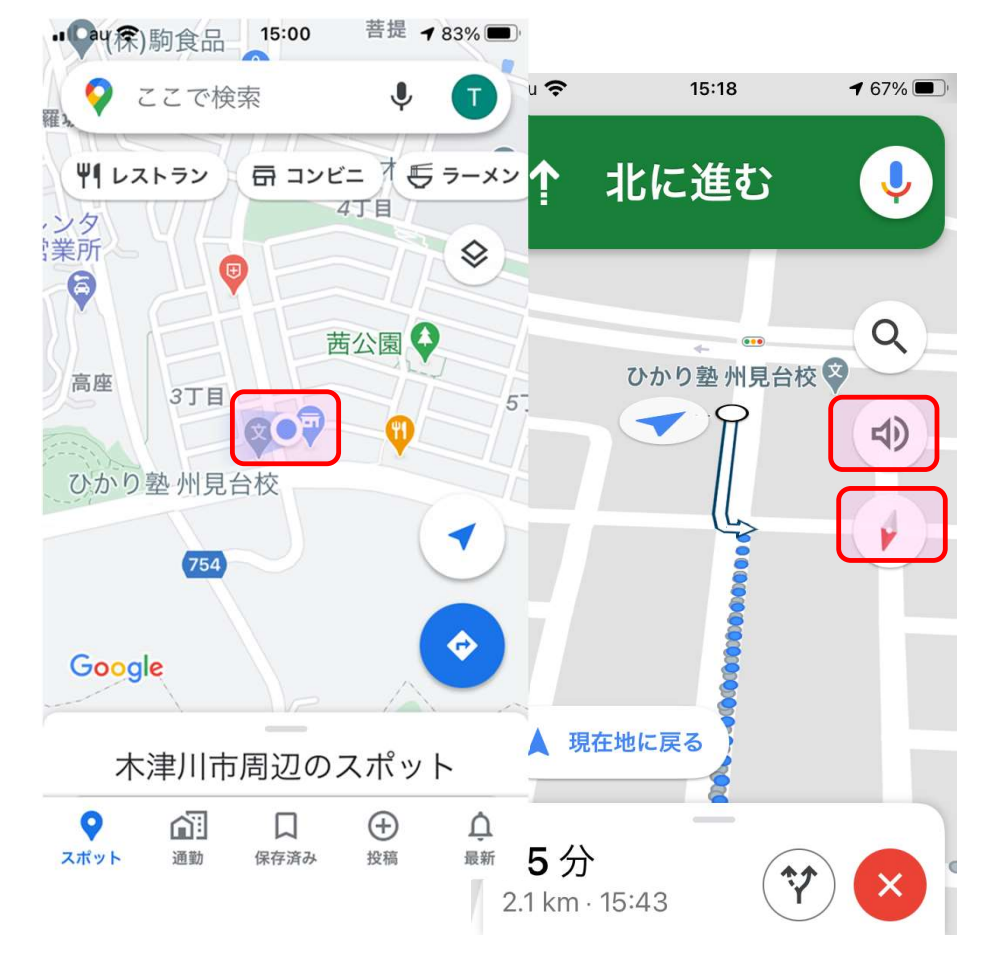

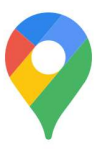

Version2の主な内容

…ここからは、近年追加された新しい機能について紹介していきます。

◇「乗車駅から下車駅」で路線検索をする ◇長距離移動した場合の路線検索の事例紹介(自宅から東京競馬場までの例) ◇所在地を地図で検索後、追加で様々な情報を調べる ◇駅名検索からの展開①~出発地駅からの路線・列車の選択方法と目的地駅の概要 ◇駅名検索からの展開②~駅ショッピングセンターとテナントショップの検索 ◇インドアマップを使って表示する ●移動手段のアイコンは下記を参考に! ◇別の店舗への経路を表示する ◇カーナビとしての使い方 !グーグルマップで移動手 ・車: 📾 ◇車での移動時に、経由地を追加する。 **! 段を示すアイコンは右の** ・オートバイ: 🙈 ◇グーグルストリートビューへの展開 各種があります。このう ・ 公共交通機関: 🖫 ◇地図の種類を変えてみる - ち実際に使うことが多い ・徒歩: 🔥 ◇地点間の距離の計測方法 のは、車、公共交通機関、 ・ 配車サービス: 🤺 徒歩の3つです。 ・ 自転車: 🐔 飛行機: 本

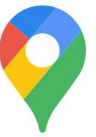

「乗車駅から下車駅」で路線検索ができます

例=高の<br />
原駅から<br />
叡山電鉄・<br />
鞍馬駅までの<br />
路線検索をします。

◆公共交通機関の出発案内と混雑情報を見る

◇モバイル デバイスで Google マップ アプリ を開く。
 ◇目的地(⇒ここで検索)を入力し(⇒鞍馬駅)、
 ◇経路
 をタップします。

 ◇出発地が「現在地」となっているので、必要に応じて、 適当な出発地(⇒高の原駅)に変更します。
 ◇上部の公共交通機関アイコンをタップ、確認します。
 ◇スクロールして時刻表示や乗換情報を見つけ、タップ して経路や現在の状況を表示します。

※出発地を「現在地」に戻す ダ と、徒歩や車での移動、最寄りの バス停からのアクセス時間なども表示されます。

| 0:23 7                                                                                |                                                                      |                                                                                                    | •                                                                       |
|---------------------------------------------------------------------------------------|----------------------------------------------------------------------|----------------------------------------------------------------------------------------------------|-------------------------------------------------------------------------|
| ● 現在地<br>::<br>② 鞍馬駅                                                                  | <br>t                                                                |                                                                                                    |                                                                         |
| 間 18 🔁 2 時間 9 🖒                                                                       | 10 時間 🥻 1 時間 20                                                      |                                                                                                    |                                                                         |
| 出発時刻: 10:20 -                                                                         | オプション                                                                | 南判91                                                                                                    |                                                                         |
| 35すめの経路<br>0:22 - 12:31<br>0:26 発 乗換:3回 ¥1,52                                         | 2 時間 9 分 ><br>0<br>31 系統… 3… 人<br><sup>60 原</sup><br>[1] <u>茨陵本線</u> | < 京<br>大阪                                                                                                    | 近江/<br>郭。草津 <sup>後3</sup><br>大津<br>伊                                    |
| <sup>1道のみの他のルート</sup><br>0:30 までに出発<br>0:46 <sup>発</sup> 乗換: 2回 ¥1.21                 | 1時間 46 分 >                                                           | 日·近鉄特急 > KH 京阪Z                                                                                                    |                                                                         |
| 国 <sub>11</sub> > 高の原 > <mark>B 近鉄京都編</mark><br>NH 京阪本線 > 出町柳 > Δ                     | 8 > 丹波橋<br>叡山電鉄本線                                                    | ♥ 高の原駅                                                                                                    | 9:24                                                                    |
| 30オプション<br>0:48 - 12:46<br>0:51発 乗換:4回 ¥2,16<br><sup>州見備東 (バス)</sup> <u>2 足 153</u> 来 | 1時間 58 分 ><br>0<br><u>統[奈良]</u> 人                                    | <ul> <li>○ 高の原駅</li> <li>▲ ライブ: 混んでいま</li> <li>近鉄精急 京都行<br/>定刻出発予定・5 分後</li> <li>車内はどのような状況</li> <li>● それほど混んで</li> <li>&gt; それほど混んで</li> <li>&gt; その他: 20 分後</li> <li>お気に入りの経路を付</li> </ul> | せん<br>・ビスタカー<br>ま・ビスタカー<br>まですか?<br>いない<br>+ パリアフリー<br>、 6:29<br>保存できます |
|                                                                                       |                                                                      | <b>4 固定</b>                                                                                                    | 10:46 · 1 時間 22 分                                                       |

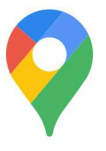

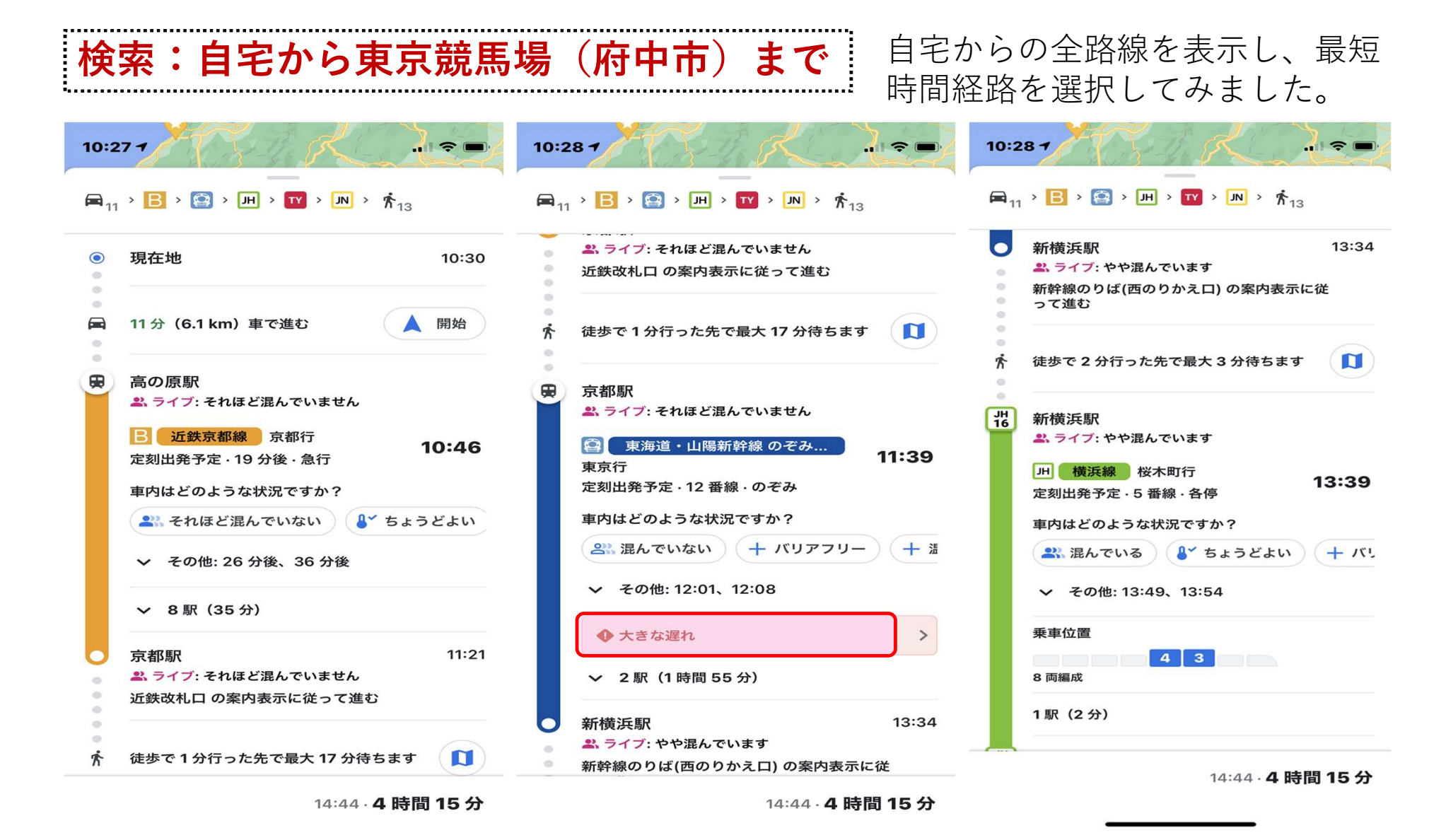

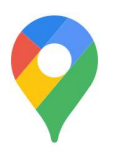

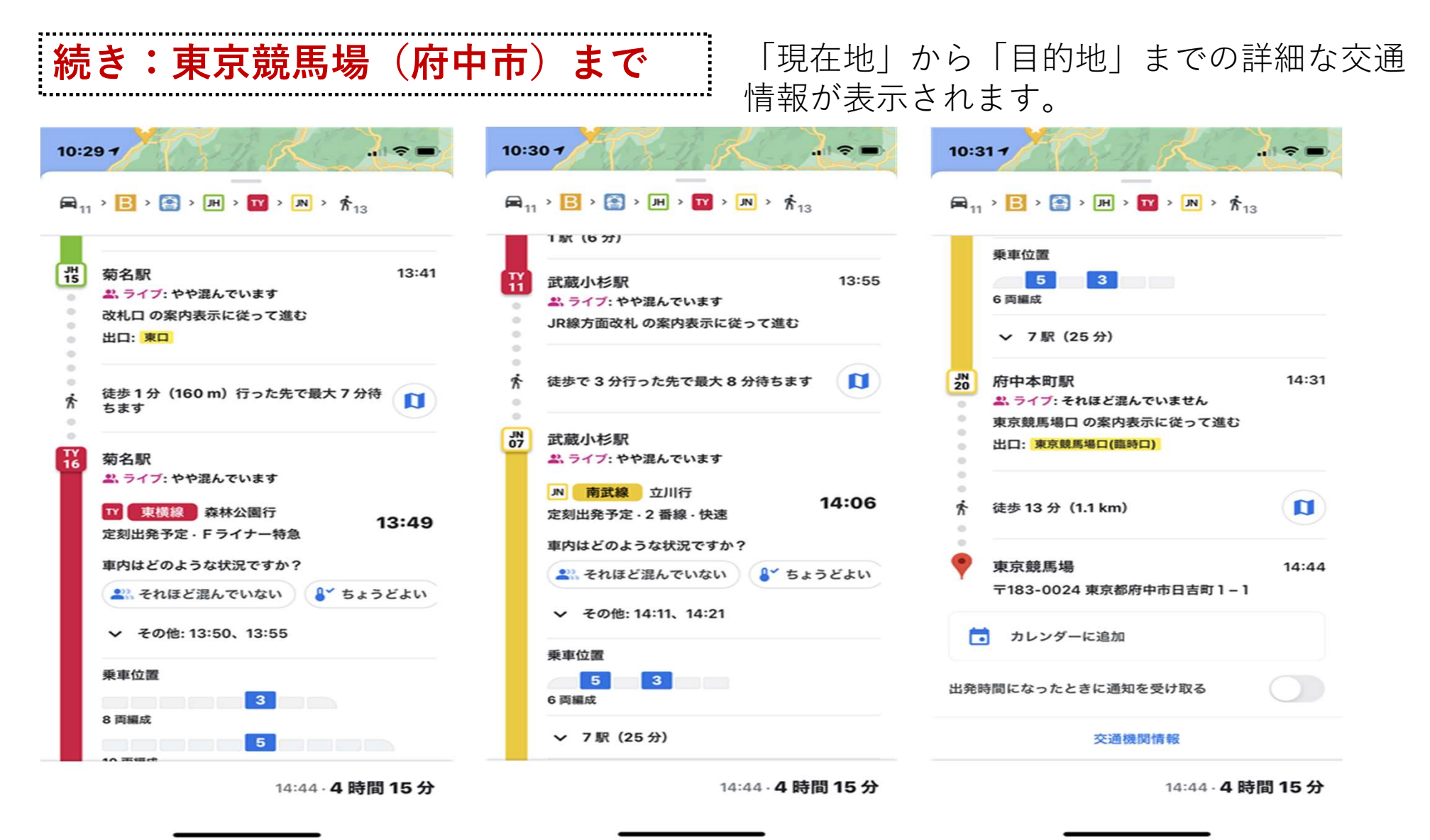

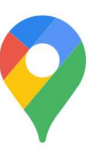

写真

>

(i)

21時

[] 共有

## 所在地を地図で検索後、追加で様々な情報を調べる

◆検索窓に施設名を入力します(⇒-休寺)。すると、地点が表示され、下欄に施設概要、全体の様子や施設写真などの参考情報が表示されます。

◇出かける前に、今日は閉館 していないか、営業時間をチ ェックしよう。

◇口コミ➡評価点数や感想の 内容で評価チェックをする。

◇ライブ→現在の混雑情報 などを確認できます。

・・他にもいろいろな情報が!

| -休                         | 大住:                | 大坪 薪西》       | ×                |
|----------------------------|--------------------|--------------|------------------|
| 主<br>う<br>つ<br>行<br>や<br>ま | ぎ 近くの娯楽施           | 設を表示         | ₩<br>₩           |
| 7-ト                        | ♥ 薪狭道              | 薪薊           | 新東川              |
| <b>P</b> 詞                 | 源寺                 | 薪泥々          |                  |
| キンコ                        | ヤ) 💡               | 薪西》<br>酬恩庵(— | <del>、</del> 休寺) |
| 5立薪!                       |                    | 静かな佇まし       | いの寺防             |
| )                          | 薪堀切谷               | ダイニ          | ングを              |
| ~                          | 薪長尼公               | カフェ 庵        | ANP              |
| jŪ                         | MICEO              |              | 1                |
| 四生コン                       | 9                  | 07           | (O)              |
| ;                          | 田辺茂                | ケ谷           | 517              |
| 酬恩庵<br>4.2 ★★1             | (一休寺)<br>★★★ (885) |              |                  |

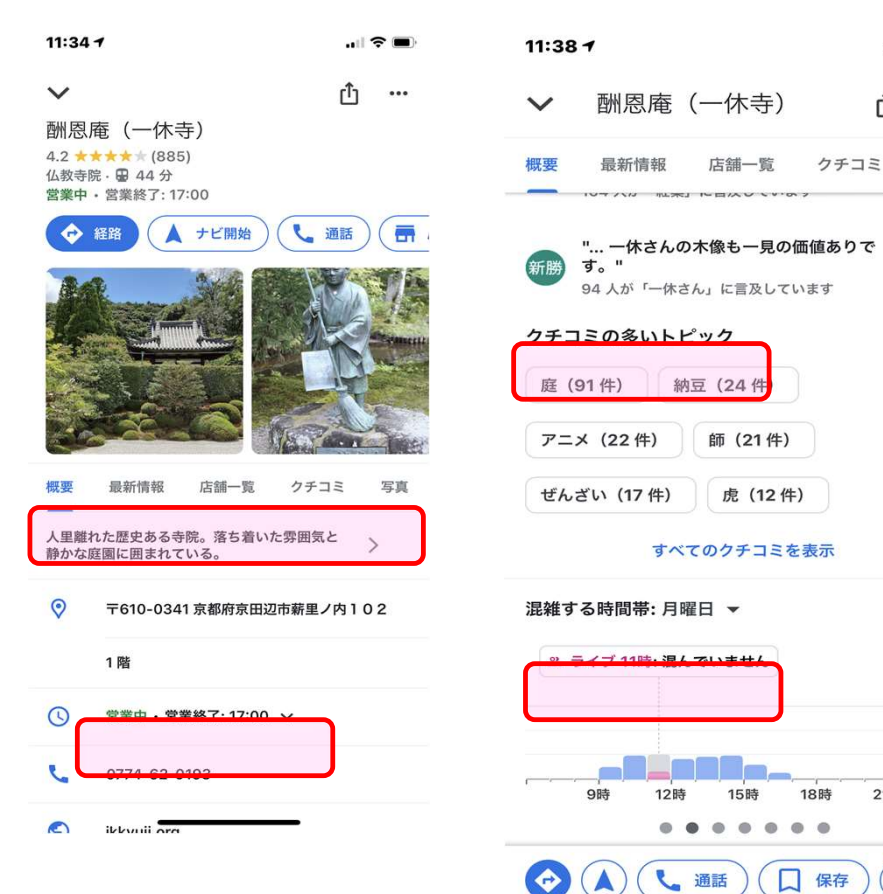

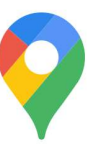

...| 🌣 🔰

●検索窓に駅名を入力します ➡例えば「京都駅」と入力してみます ◆ (初期画面が変わる) 路線、列車の発車時刻一覧、運行情報 ➡横にドラッグして路線選択 ◇(特定路線をタップする) 列車が出発順に表示される ◇ (選んだ電車をタップする) 到着駅ごとの到着時刻、所要時間 が表示される ➡例えば「東海道線山科方面」を選択 ◇(到着駅名をタップする) ➡例えば「大津駅」を選択する ➡駅名下の () 詳細 をタップすると駅 の概要・詳細情報が表示される

駅名検索からのいろいろな展開①

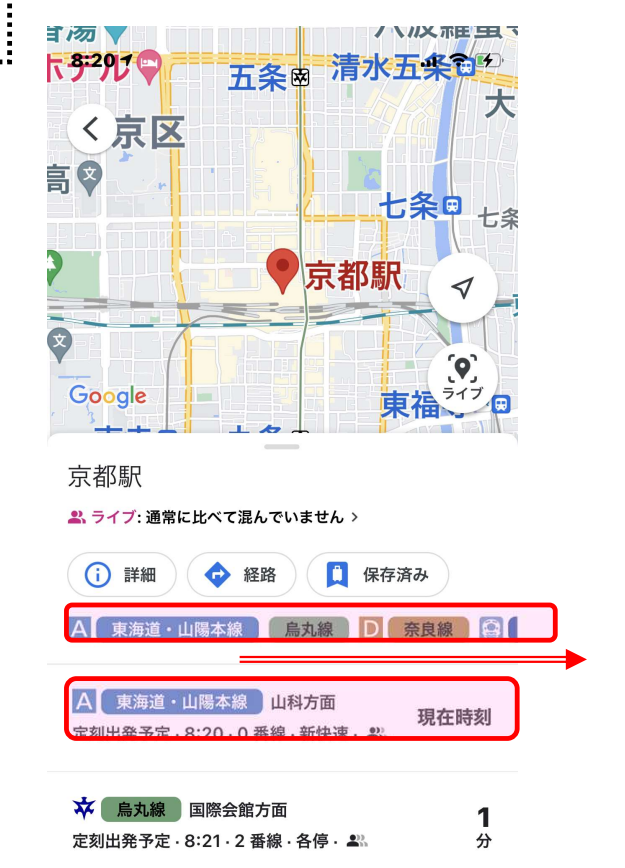

1

分

3

🜣 烏丸線 竹田方面

D 奈良線

定刻出発予定 · 8:21 · 1 番線 · 各停 · 🚢

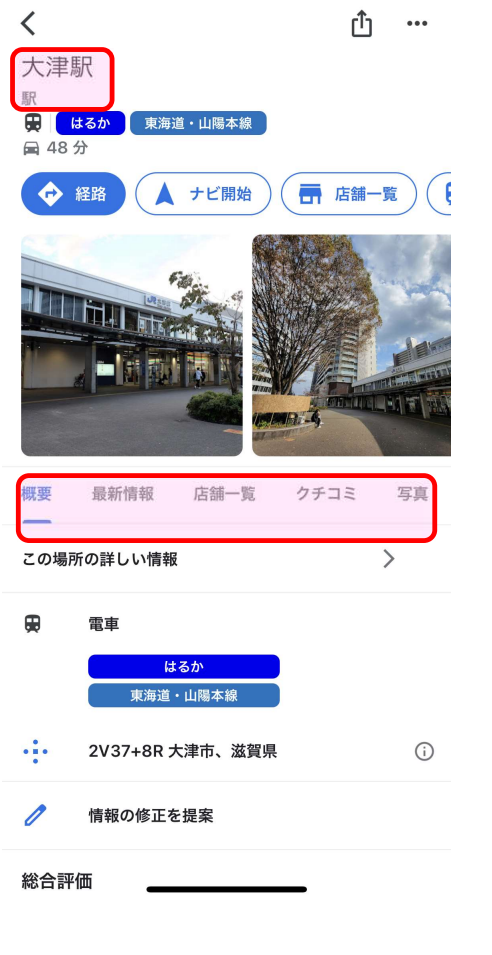

9:14 7

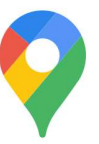

駅名検索からのいろいろな展開② く京区 ●マップの初期画面へ(駅名を入力) (i) 詳細 をタップする。 詳細地図とタップメニューが表示 ◇京都駅で店舗一覧をタップ 地図とショッピングセンター、そ Google の他店舗などが表示。 京都駅 →京都駅ビルなどがが表示される。 ◇京都駅ビルをタップし、店舗一覧を 詳細 タップ。 ➡JR京都伊勢丹などが表示される。 ◇JR京都伊勢丹で、店舗一覧をタップ ➡商品カテゴリー欄をタップしてテナ ントのショップを探します。

◇この操作を繰り返してショップを探していきます。
ショップをタップして口コミも利用できます。

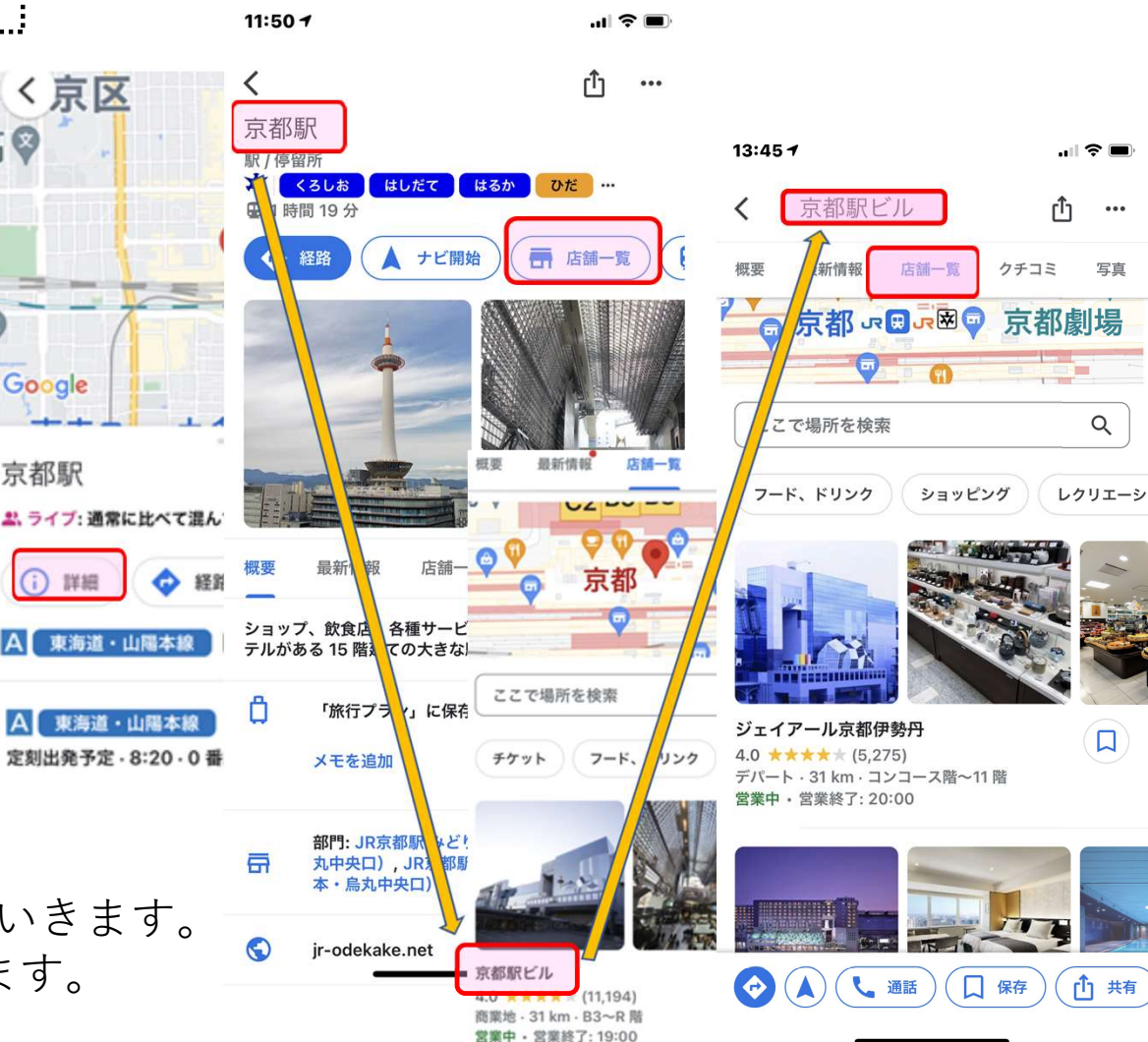

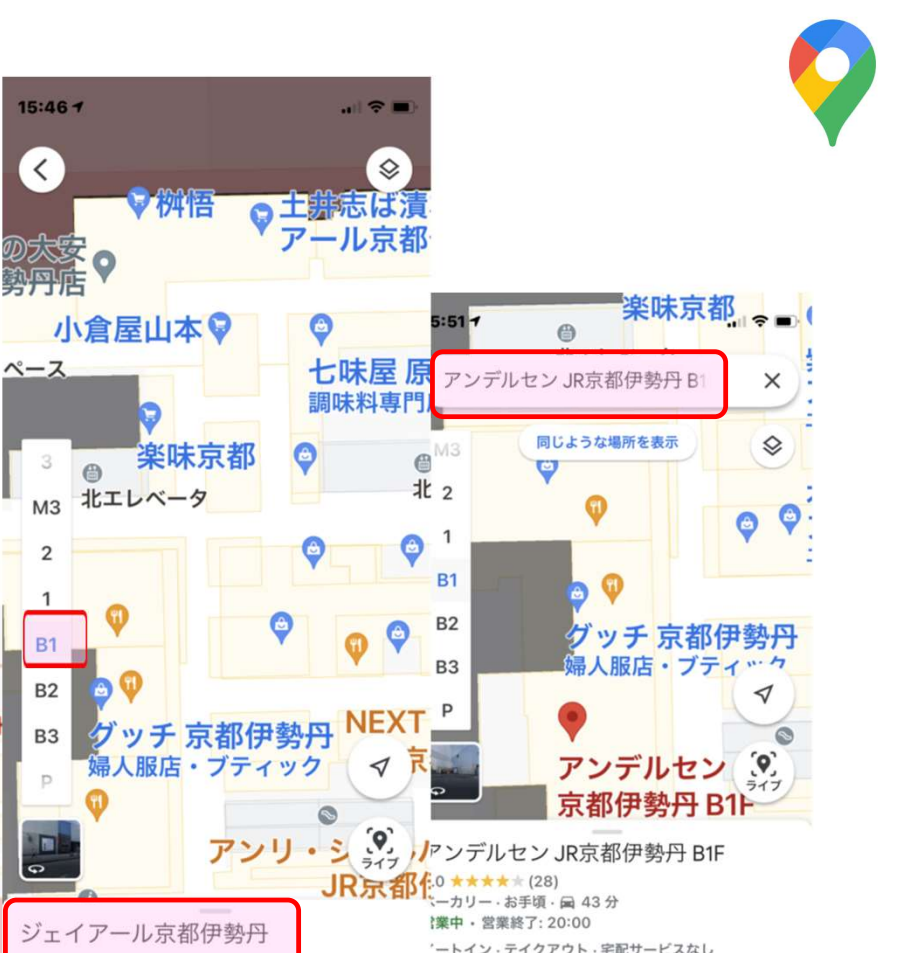

ナビ開始

↓ 通話

インドアマップを使って表示する

29

C7

ェイアール京都伊

勢丹

B1

**B2** 

し近閲覧した場所

C1

**B7** 

琵琶

(9)

ライブ

JR西口

ジェイアール京都伊

最近閲覧した場所

 ◆構内図が登録されている場所を検索します(⇒戻る く をタップし、 JR京都伊勢丹を表示させます)。

◇構内図(フロアの表示)が表示されるまで地図をズームインします。
◇構内図が表示されたら、左下から表示階やフロアを選びます。

(**➡**B2~4階を表示。出ない場合 は1を長押し)します。

 ◇表示階を選び、気になった店名を 探します。(→B1 アンデルセン)
 ◇探した店名をタップすると、写真
 と詳細な情報を見ることができます。

…この機能はPCの方が見やすいです。

別の店舗への経路を表示する

続けて選択する場合は、前の情報が記憶 されているので省力化されます。

◆指定した場所を入力する。( →く で
 戻り、イオンと入力するとイオンモール
 KYOTOが選択肢に出るので選びます)

◇ <mark>◇ ﷺ</mark> をタップします。 ◇スタート地点を「現在地」から変更。 ( →JR京都伊勢丹を選んで入力します)

◇経路と所要時間が表示されます。アイコ ンが徒歩になっているか確認して下さい。

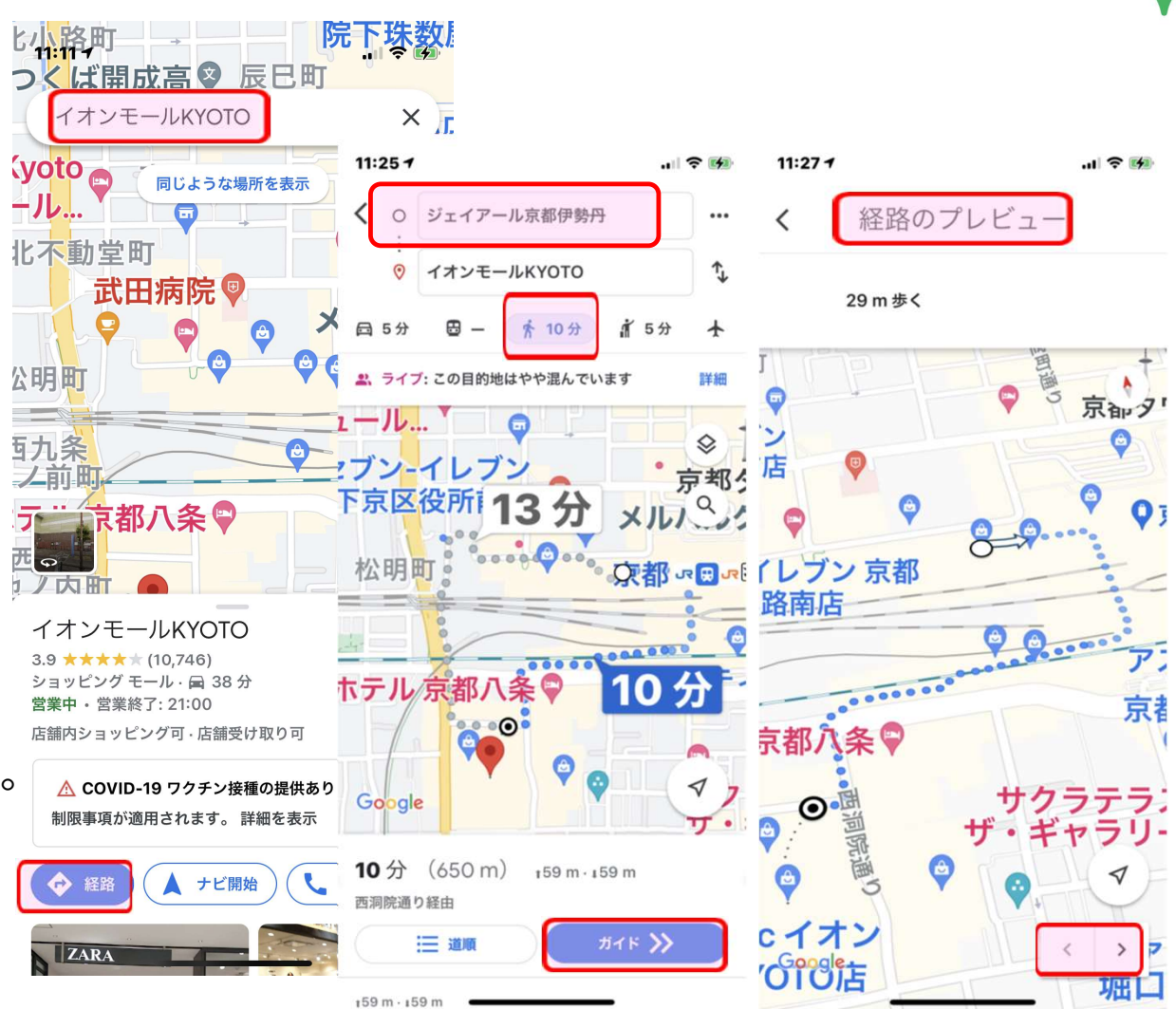

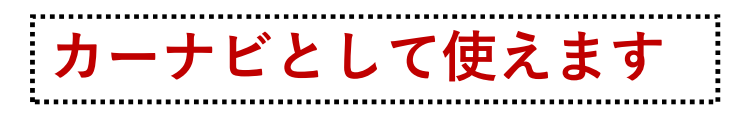

◆グーグルマップは最新の状態で提供されていますので、マイカーで利用する場合は高性能のカーナビになります。経路を音声で案内してくれます。
 目的地入力→ ◇ 經 → ナビ開始(現在地以外では出発地入力→ガイドのタップで案内が始まります)。
 ◇車の場合は運転者とナビゲーターが別々の方が安全に移動できます。

◇念のため出発する前に、駐車場の様子など行先の 状況を調べてみるのもいいでしょう。電話番号・住 所などのほか、口コミを含めて様々な情報にアクセ スできます。

※グーグルマップでは最短のルートを表示してくれます。 このため、マイカー利用などの場合、道幅が狭く、車の走行に適さない道が表示される場合もあるので注意してください。※そのような場合は、広い道にルートを変更すると、そこからの新しいアクセスルートを表示してくれます。

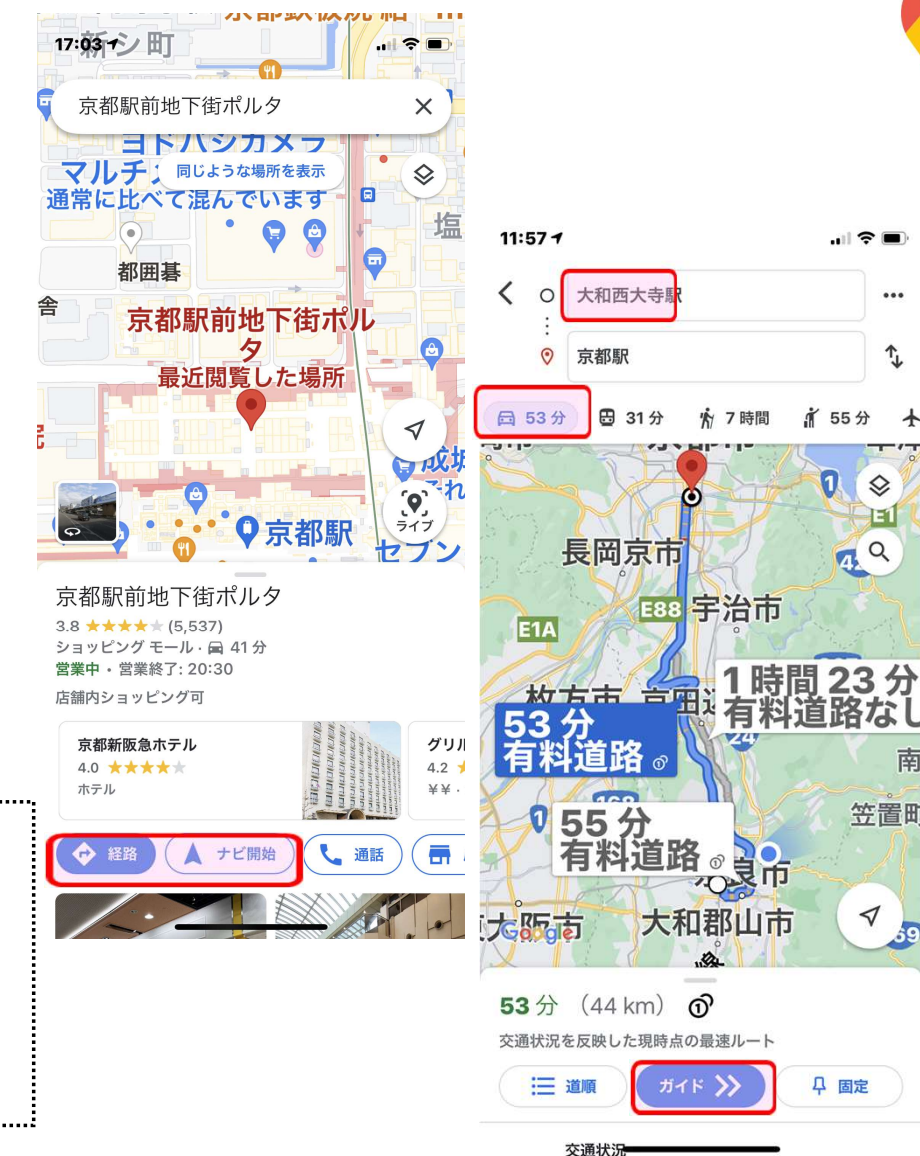

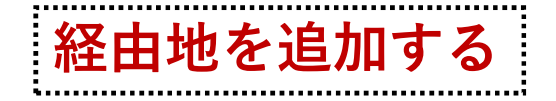

移動手段を車にした場合(徒歩の場 合も使えそうですが)、「経由地」 を複数追加することができます。

◆目的地設定> ☆ 経路 をタップ、 移動方法を車に変える

◇画面右上の・・・ をタップして経路
 オプションから「経由地」を選択。
 ◇「経由地を追加」の画面が出るの
 で、経由地を入力する。

(右の事例では、目的地を京都駅、 経由地を滋賀県庁としましたが、途 中に経由地を加えるのではなく、行 先ごとに追加していく~滋賀県庁→ 京都駅の順に入力する~方法になり ます。

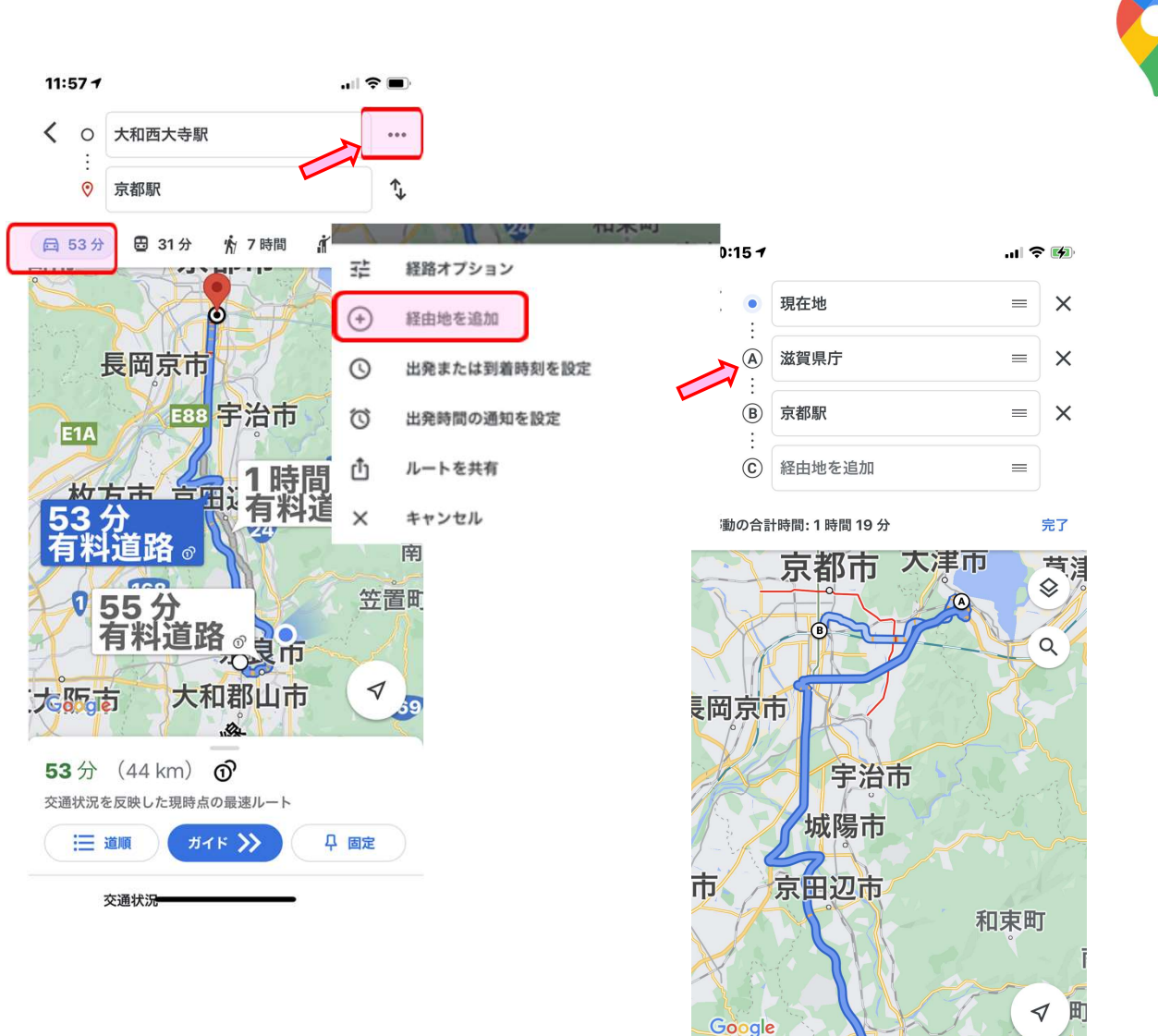

◆ストリートビューを取得できます。

1場所を入力する2ピンをドロップ 3カテゴリーから選ぶ4場所マーカ ーをタップするのいずれかの方法。

◇上部にあるレイヤ �� をタップ し、出てきた画面で「ストリートビ ュー」をタップします。 ◇地図上に現れた青い線は、ストリ ートビューの対象エリアを表してい ます。ストリートビューに切り替え るには、青い線をタップします。

◇ストリートビューは、写真内の≫ を動かすと、移動や旋回ができます。

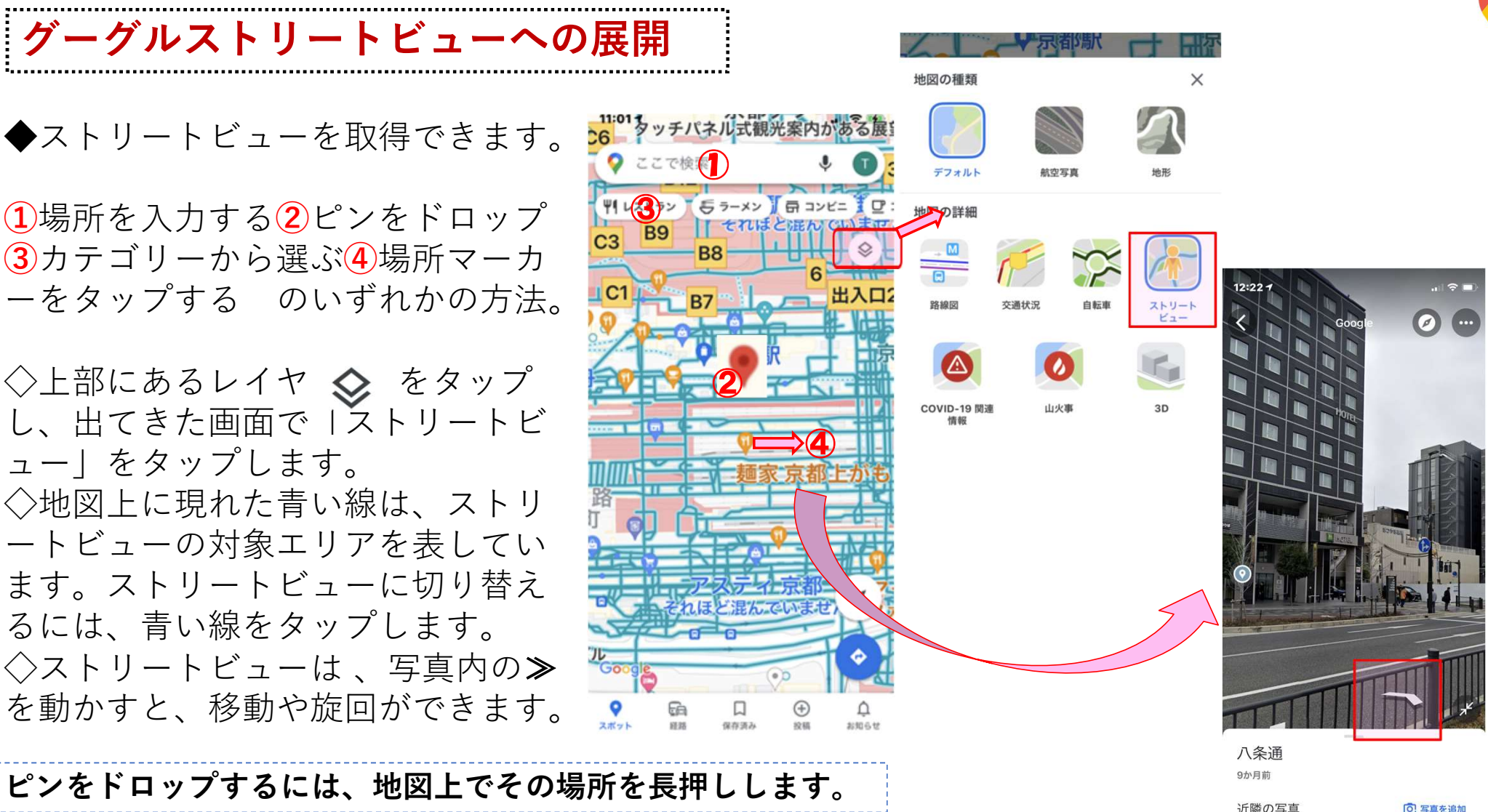

(参考)地図の種類を変えてみる

◆地図の種類を選ぶことができる。

◇下記の画面で、デフォルト/航空写真 /地形の中で、地図の種類が選べます。

◇ストリートビュー/交通状況を重ね て表示することもできます。この場 合は航空写真が使いやすそうです。

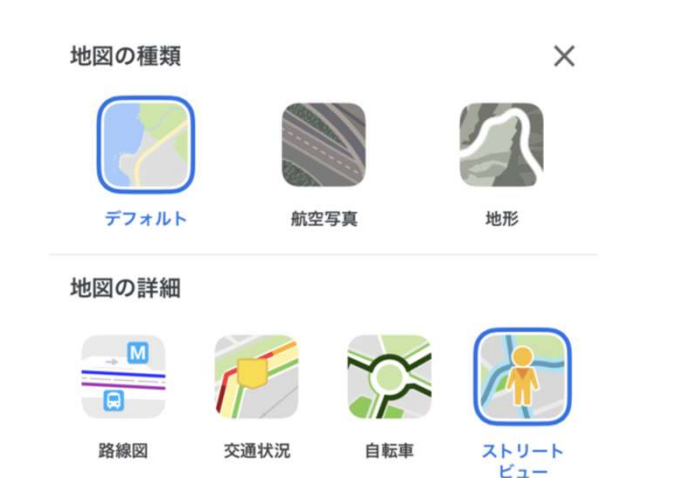

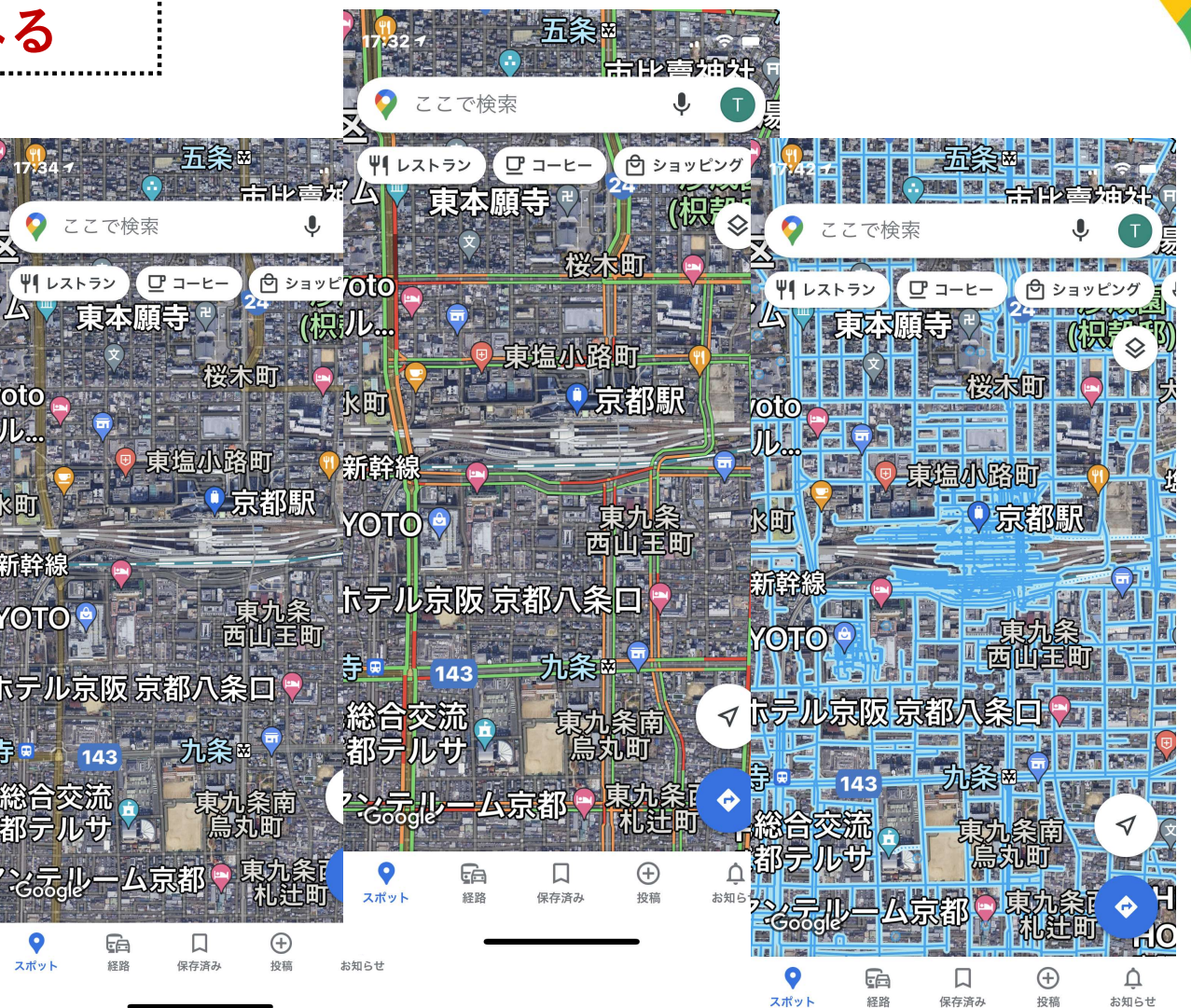

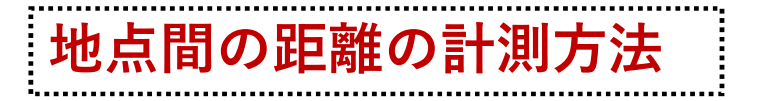

- Google マップ で距離が計測できます。 ◆地図上で任意の場所(ここでは、コー プ朱雀前)を長押しして、赤いピンを 表示させます。
- ◇下のメニューから「距離を測定」を選 択する。
- ◇地図を動かして、次の地点に指定する 場所を黒い円に含めます。
- ◇画面右下の「地点を追加」アイコン プラス記号をタップします。
- ◇画面下部に、合計距離がキロメートル (km)で表示されます。
- ◇測定が完了したら、左上の戻る矢印を タップします。

※ヒント: 複数の地点を追加することもできます。 最後に追加した地点を削除するには、元に戻す を タップします。

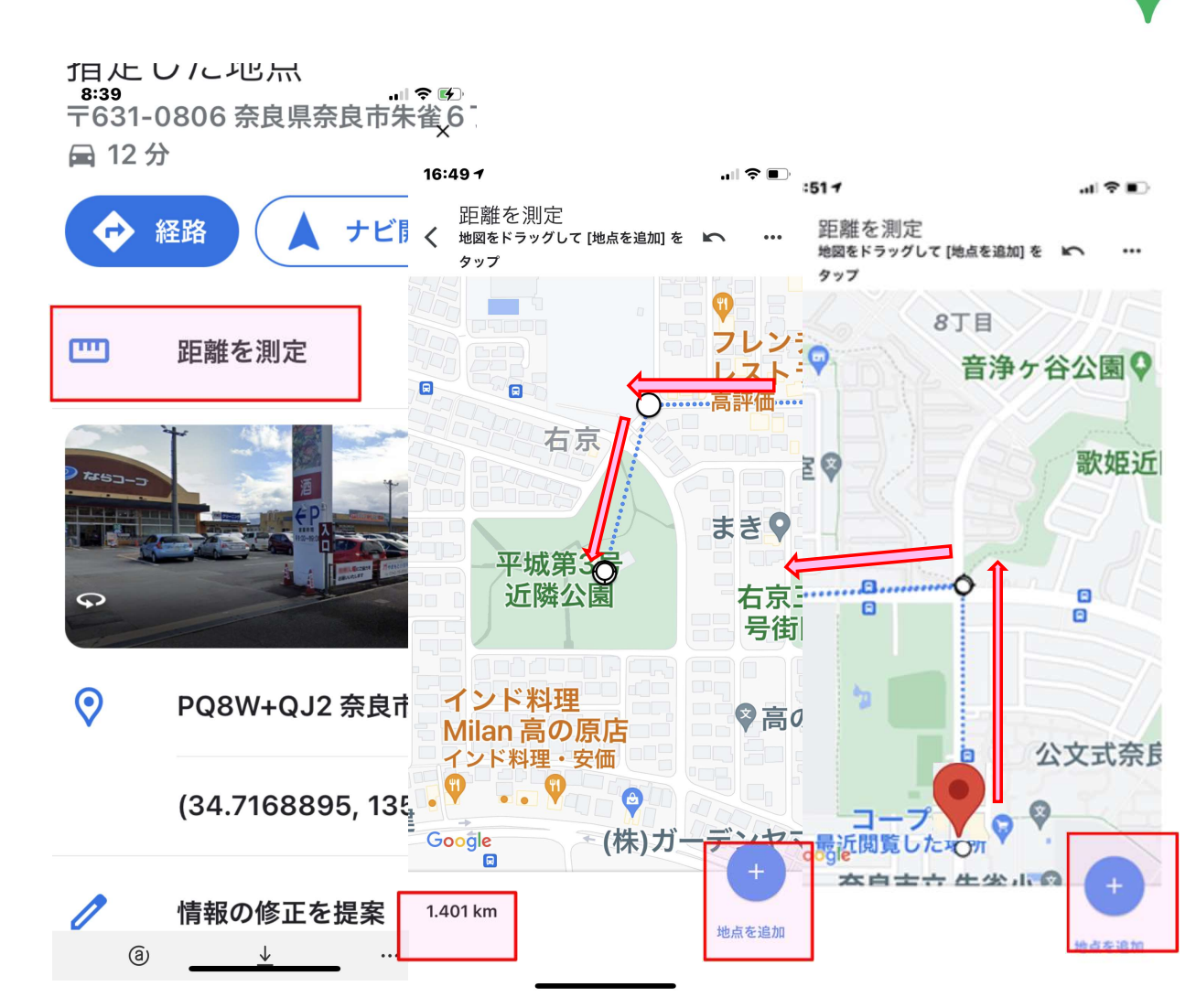